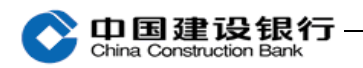

八、票据业务

该业务需要在开户行申请开通,开通后才可以在"票据业务"下 面看到二级子菜单"电子商业汇票"。电子商业汇票流程需要主管单 独设置,开通后,请使用主管登录设置流程。

(一) 电子商业汇票流程设置

使用主管网银盾登录网银,点击"服务管理-流程管理-自定义流程",业务类型选择"电子商业汇票",点击"下一步",

| 账户查询              | 转账业务                        | 代发代扣     | 现金管理     | 缴费业务   | 服务管理 | 票据业务  | 信贷融资  | ☑ 隐藏 |       | 88  |
|-------------------|-----------------------------|----------|----------|--------|------|-------|-------|------|-------|-----|
| 投资理财              | 电子商务                        | 财政社保     | 卡类业务     | 特色业务   | 国际业务 | 增值服务  |       |      |       |     |
| 待办业务              | 操作员管理~                      | 产品在      | 线开通 ~    | 流程管理 > | 授权管理 | 个性设置~ | 业务管理~ | 修改密码 | e付通 ~ | (=) |
|                   |                             |          |          |        |      |       |       |      |       |     |
| 新达四 的友            |                             | . 6-03-0 |          |        |      |       |       |      |       |     |
| 前位置:服务            | 管理 > 流程管理                   | 〉自定义流程   |          |        |      |       |       |      |       |     |
| 前位置:服务 选择业务类型     | 管理 > 流程管理<br>입              | > 自定义流程  |          |        |      |       |       |      |       |     |
| 销位置:服务<br>i选择业务类型 | 管理 > 流程管理<br>2<br>* 业冬***** | > 自定义流程  | <b>T</b> |        |      |       |       |      |       |     |

输入主管交易密码,点击"增加流程",

| 请输入认证信息 |       |  |  |
|---------|-------|--|--|
| *       | 交易密码: |  |  |

设置类型选择为"按功能设置"(也可根据您单位需要设置"按 功能+账号设置"或"按功能+账号+金额设置"),在"请选择流程类 型"下选择"个性化流程",并勾选全部电票功能(也可根据您单位 需要自行选择),点击一个制单员从左边框"添加"到右边框,之后 点击"选定制单员",

| the protocol and a second second  |              |                |                    |             |
|-----------------------------------|--------------|----------------|--------------------|-------------|
| <sub>反血突至</sub> : 按功能度<br>请选择流程类型 |              |                |                    |             |
| ◎ 个性化流程 🗵                         | 出票 🔽 背书 🔽 贴现 | 12 反押 🔽 提示付款 ☑ | 追索 🕑 收票背书应答 🔽 其他应答 | ☑ 集团票据业务    |
| 请选择操作员                            |              |                |                    |             |
|                                   |              | 将制单员增加到右边      | 漆 加                | 制单改(shf001) |

下个页面再将复核员从左边框"添加"到右边框,点击"选定一 级复核员",如需设置二级复核员则继续将二级复核员添加到右边框, 点击"选定二级复核员",最后在下个页面点击"结束订制"。

| 操作员流程         |                 |          |   |
|---------------|-----------------|----------|---|
| 制单员:          |                 | 1(00001) |   |
| 第一级复核员:       |                 | 2(00002) |   |
|               |                 |          |   |
| 设置类型: 按功能设置 ▼ |                 |          |   |
| 请选择流程类型       |                 |          |   |
| ◉ 个性化流程 🔲 出票  |                 |          |   |
| 请选择操作员        |                 |          |   |
| 主管(999999)    | 太<br>加          |          |   |
|               |                 |          |   |
|               | 601 FR          |          |   |
|               |                 |          |   |
| 结束订制          | 修改上级操作员 选定二级复核员 | 返回       |   |
|               |                 | 温馨提示     | × |
|               |                 | 尊敬的客户:   |   |

(二) 电子商业汇票常用功能

1. 应答

制单员点击"票据业务-电子商业汇票-应答-申请",选择"银行 承兑汇票"或"商业承兑汇票",勾选具体的电票信息签收票据。若 系统提示需要复核员操作,就使用复核员登录网银系统进行复核处理。 若系统无提示,制单一个盾操作应答即可。

| 中国建设                                           | 银行<br>Bank                |            |            |          |            | 新一代企业        | 业网银操作  | 指南  |
|------------------------------------------------|---------------------------|------------|------------|----------|------------|--------------|--------|-----|
| 当前位置; 票据业务 > 电                                 | F商业汇票 > 应答 > 申请           |            |            |          |            |              |        |     |
| 请选择: ④ 银行承兑汇票 🤇                                | 商业承兑汇票                    |            |            |          |            |              | 单位:人民  | 建市元 |
| <b>应答</b> 批量收票                                 | 批量背书签收 批量承兑               | 应答 结果查询    |            |          |            |              |        |     |
| 签约账号: 全部                                       | ▼ 承兑人筛选:                  | 请选择▼ 易     | 長据到期期限:    | 请选择      | ▼ 背书转让     | 床志:请选择▼      | 承兑机构:  |     |
| 选择 汇票号码                                        | 票据金額(元)                   | 出票日期       | 汇票到期日      | 出票人      | 申请人        | 承兑人          | 能否转让   | 票排  |
| • 11                                           | 200, 000. 00              | 2017-03-15 | 2017-09-15 | 公司二五     | 公司六九 中国    |              | 可转让    | 质押  |
|                                                | 数回 4                      | 的          | ·前页        |          |            |              | 第 1    | 页/共 |
| <b>温馨提示:</b><br>请选择具体票据进行鉴收或;<br>点击汇票号码,可查询每张; | 爻回的应答,您对待签收票据行<br>冥媚的详细信息 | 为的签收,即您已同; | 意接受该票据的    | 权利或义务;对科 | #釜收票据行为的驳[ | 回,即您拒绝接受该票据的 | 的权利或义务 |     |

2. 出票(商业承兑汇票)

①制单员点击"票据业务-电子商业汇票-出票"选择"商业承兑 汇票",点击"出票申请",填写相关票据的详细信息(出票人信息、 收款人信息、承兑人信息等),经确认后提交,再由复核员登录网银 系统进行复核处理。

| 「用建す                     | 马辅        | [行                                            |                        |                   |          | 新一            | 代企业网银操作指                |
|--------------------------|-----------|-----------------------------------------------|------------------------|-------------------|----------|---------------|-------------------------|
| ina Construct            | tion Ba   | nk                                            |                        |                   |          |               |                         |
| 当前位置: 票据                 | 业务:       | > 电子商业汇票                                      | > 出票 > 申请              | ÷                 |          |               |                         |
|                          | _         | _                                             | _                      |                   |          |               |                         |
| 青选择: 🔿 银谷                | 行承兑注      | □易 : ● 商业承兑注                                  | Ε票 ○其他金融               | 机构承兑              |          |               |                         |
|                          |           |                                               |                        |                   |          |               |                         |
| 出票申请                     | 批量出       | 票申请 出票申请                                      | 撤销 承兑申请                | 承兑撤销 交票\退票        | 交票撤销     | 出票保证申请        |                         |
| 承兑保证申请                   | 保i        | 正撤销 单据修改                                      | 单据删除                   | 吉果查询              |          |               |                         |
| 输入出票人信息                  |           |                                               |                        |                   |          |               |                         |
| * 出票                     | 人账号:      |                                               | 公司九六 🖃                 | ★出票日期:            | 23       | ▶ (标准输入格式2002 | 0405表示2002年04月05日)      |
| * 票                      | * 票据金额: * |                                               |                        | ★ 汇票到期日:          | 23       | ▶ (标准输入格式2002 | 0405表示2002年04月05日)      |
| 大写金额:                    |           |                                               |                        | 备注:               |          |               |                         |
| 输入出票人评级(                 | 信息        |                                               |                        |                   |          |               |                         |
| 评                        | 级主体:      |                                               |                        | 信用等级:             |          |               |                         |
| 评级                       | 到期日:      | 23                                            |                        |                   |          |               |                         |
| 输入收款人信息                  |           |                                               |                        |                   |          |               |                         |
| ∗ 收款人全称:                 |           |                                               |                        | 收款人名册 * 收款        | 人账号:     |               | *                       |
| ▶ 收款人开户行:                | 请选择开      | F户行 💽                                         | 请选择省份 💽                | 请选择城市 🖃 请选择具体网    | 点 💌 🔹 您可 | 以按地区查找开户行,    | 也可以按"关键字"查找             |
| 輸入承兑人信息                  |           |                                               |                        |                   |          |               |                         |
| * 承兑                     | 人全称:      |                                               |                        | 承兑人名册             | * 承交     | 2人账号:         | *                       |
| * 承兑人                    | 开户行:      | 请选择开户行                                        | ■ 请选择省份                | ■ 请选择城市 ■ 请选      | 择具体网点 重  | ★ 您可以按地区查找    | 载开户行,也可以按 <b>"关键字"</b>  |
| * 112                    |           |                                               |                        | C可转让 C不可转让        |          |               |                         |
|                          | <b></b>   |                                               |                        |                   |          |               |                         |
| 前边里,更快业务                 | 名 、 由:    | 乙苯小江 田 、 山 田                                  | 、由建                    |                   |          |               |                         |
| 80112111 · · · · 가정112 / | 7 / H     |                                               | 〈中相                    |                   |          |               |                         |
| 票人                       |           |                                               |                        |                   | 收款人      |               |                         |
|                          |           | 全称:                                           | 公司九六                   |                   |          | 全称:           | 公司六九                    |
|                          |           | 账号:                                           | 400177/25000500        |                   |          | 账号:           |                         |
|                          |           | 开户行:                                          | 中国建设银行股份               | }有限公司东莞厚街支行       |          | 开户行:          | 中国建设银行揭东支行              |
|                          |           | 承兑人全称:                                        | 公司九六                   | 、<br>左四ハコナ共同#*+/- |          | 承兑人账号:        |                         |
|                          |           | 承兄人井尸仃:<br>中亜ロ脚                               | 中国建设银行股份<br>2017-02-20 | 11月11公曰ホ完厚街文仃     |          | 刻田口.          | 2017-05-31              |
|                          |           | 山示口期:<br>一一一一一一一一一一一一一一一一一一一一一一一一一一一一一一一一一一一一 | 101 11-                |                   |          | 到期日:<br>十回全超。 | 2011-08-31<br>春佰雯喜云志备志公 |
|                          |           | 示叫亚潮:                                         |                        |                   |          | 八 司 並 朝 :     | 豆口等豆儿豆用豆刀               |

|         | WK 与:    |                    | 则因为:   |            |
|---------|----------|--------------------|--------|------------|
|         | 开户行:     | 中国建设银行股份有限公司东莞厚街支行 | 开户行:   | 中国建设银行揭东支行 |
|         | 承兑人全称:   | 公司九六               | 承兑人账号: |            |
|         | 承兑人开户行:  | 中国建设银行股份有限公司东莞厚街支行 |        |            |
|         | 出票日期:    | 2017-03-20         | 到期日:   | 2017-05-31 |
|         | 票面金额:    | 101.11元            | 大写金额:  | 壹佰零壹元壹角壹分  |
|         | 背书转让标志:  | 可转让                | 备注:    |            |
|         | 评级主体:    |                    | 信用等级:  |            |
|         | 评级到期日 :  |                    | 备注2:   |            |
| 请选      | 择自动处理方式: | ☑ 自动承兑申请 ☑自动承兑应答   |        |            |
| *       | 选择下级复核员: | 主管 💌               |        |            |
|         |          |                    |        |            |
| 请输入认证信息 |          |                    |        |            |
| * 交易密   | '码:      |                    |        |            |
|         |          |                    |        |            |

注:若客户自动处理方式勾选了"自动承兑申请和自动承兑应答",则出票步骤的第②步和第③步省略,只需要第①步和第④步即可。

②制单员点击"票据业务-电子商业汇票-出票"选择"商业承兑 汇票",点击"承兑申请",确认票据的各项详细信息(出票人信息、 On 国建设银行 China Construction Bank

承兑人信息、出票日期、到期日等)提交,再由复核员登录网银系统 进行复核处理。

| 当前位置:  | 票据业务 > 电子商业汇题                    | 票 > 出票 > 申请 |                                          |       |       |        |               |            |       |  |
|--------|----------------------------------|-------------|------------------------------------------|-------|-------|--------|---------------|------------|-------|--|
| 请选择: 〈 | 请选择: C银行承兑汇票 @ 商业承兑汇票 C 其他金融机构承兑 |             |                                          |       |       |        |               |            |       |  |
| 出票申    | 時 批量出票申请                         | 出票申请撤销 承兑日  | 申请 承兑撤销                                  | 交票∖退票 | 交票撤销  | 出票保证申请 |               |            |       |  |
| 承兑保    | 张证申请 保证撤销                        | 单据修改 单据删除   | 结果查询                                     |       |       |        |               |            |       |  |
| 签约账号:  | 全部                               | - 技家        | i la la la la la la la la la la la la la |       |       |        |               |            |       |  |
| 选择     | 汇票号码                             | 出票人全称       | 出票人账号                                    | 承兑人全称 | 承兑人   | 账号 出票  | 日期 票据金额(元)    | 汇票到期日      | 票据状态  |  |
|        | 2105                             | 公司三三        | 520501                                   | 公司九八  | 52001 | 2017   | -04-22 117.77 | 2017-05-31 | 出票已登记 |  |

③仍由开票方(承兑人)制单员点击:"票据业务-电子商业汇票 -应答"选择"商业承兑汇票",选择确认票据的各项详细信息后,点 击"签收"提交。

④制单员点击"票据业务-电子商业汇票-出票"选择"商业承兑 汇票""交票/退票",确认票据各项信息无误后提交,再由复核员登 录网银系统进行"交票"复核处理。

| 当前位置: 票据业务 | ♂ > 电子商业汇票 > 出票 | ₹ > <b>申请</b> |           |               |        |            |          |    |
|------------|-----------------|---------------|-----------|---------------|--------|------------|----------|----|
| 请选择: ○银行承  | 兑汇票 。商业承兑汇票     | ○其他金融机构承兑     |           |               |        |            |          |    |
| 出票申请       | 批量出票申请 出票申      | 请撤销 承兑申请      | 承兑撤销 交票\遗 | <b>王</b> 文票撤销 | 出票保证申请 |            |          |    |
| 承兑保证申请     | 保证撤销 单据修        | 改 单据删除 结界     | 查询        |               |        |            |          |    |
| 签约账号: 全部   |                 | 搜索            |           |               |        |            |          |    |
| 选择         | 汇票号码            | 出票人           | 出票人账号     | 收款人           | 收款人账号  | 出票日期       | 票据金额 (元) | λ  |
| 21         | 05'             | 公司三三          | 520       | 公司三三          | 520    | 2017-04-22 | 111.11   | 20 |
| ☑ 全选       |                 |               |           |               |        |            |          |    |
| 持有票据笔数: 1  |                 | 持有金额合计:       | 111.11    |               |        |            |          |    |
| 已选票据笔数: 1  |                 | 已选票据金额:       | 111.11    |               |        |            |          |    |
|            | 交 票             | 退 票           |           |               |        |            |          |    |

3. 出票(银行承兑汇票)

①制单员点击"票据业务-电子商业汇票-出票"选择"银行承 兑汇票",点击"出票申请,勾选协议编号进行出票,按照票据流程 On 国建设银行

进行复核,出票成功后票据状态为"提示承兑待签收";(每次出票前, 您均需至网点签订银行承兑汇票协议,客户经理在我行系统生成协议 编号)

| 当前位置: 票据业务                | > 电子商业汇票 > 出票 > 申                      | li         |      |          |             |      |                |        |
|---------------------------|----------------------------------------|------------|------|----------|-------------|------|----------------|--------|
| 请选择: @银行承兑                | 江票 ○商业承兑汇票 ○其他会                        | 金融机构承兑     |      |          |             |      |                |        |
| 出票申请                      | 出票申请撤销 交票\退票                           | 交票撤销 结果查试  | I    |          |             |      |                |        |
| 选择                        |                                        | 协议编号       |      |          | 协议金额(元) 协议签 |      |                |        |
| ۲                         | 6 HE                                   |            |      | 1,000    | , 000. 00   | . 2  | 017-03-17      |        |
|                           | 下一步                                    |            |      |          |             |      |                |        |
| 当前位置: 票据业务<br>请选择: @银行承兑。 | > 电子商业汇票 > 出票 > 申<br>记票 ○ 商业承兑汇票 ○ 其他金 | 青<br>独机构承兑 |      |          |             |      |                |        |
| 出票人全称                     | 出票账号 收款人全称                             | 收款人账号      | 票据金额 | 出票日期     | 汇票到期日       | 期限   | 承兑人全称          | 保证金比   |
| 公司二五 41                   | 公司六九                                   | 44         |      | 20170317 | 20170917    | 6 月  | 中国建设银行安阳铁西支行   | 0.00 % |
| 公司二五 41                   | 公司六九                                   | 440        |      | 20170317 | 20170917    | 6 月  | 中国建设银行安阳铁西支行   | 0.00 % |
| 公司二五 41                   | 1005000100500050000 公司六九               | 440        |      | 20170317 | 20170917    | 6 月  | 中国建设银行安阳铁西支行   | 0.00 9 |
| 公司二五 41                   | ■ 公司六九                                 | 440        |      | 20170317 | 20170917    | 6 月  | 中国建设银行安阳铁西支行   | 0.00 % |
| 修改出票日期 🔽                  |                                        |            |      |          | 合计:         | 出票张数 | (: 4 出票总金额(元): |        |
|                           | 上一步                                    | 退回协议 确 3   | Ť    |          |             |      |                |        |

| 请选择: @银行》 | 承兑汇票 〇商业承兑汇票 〇其他  | 金融机构承兑          |          |                                    |                       |            |      |
|-----------|-------------------|-----------------|----------|------------------------------------|-----------------------|------------|------|
| 出票申请      | 出票申请撤销 交票\退票      | 交票撤销 结果查询       |          |                                    |                       |            |      |
| 山西十〇分     | 中華町中              | 曲動上入み           | 山参「影」    | 西根之弦 中西口加                          | 110,89                | 公理到和口      |      |
| 公司二五      | 41000500050005000 | 公司六九            | ¶X汞入泵K与  | 示据並初 山示口知<br>300,000,00 2017-03-17 | <b>991</b> 144<br>6 月 | 2017-09-17 | 中国建计 |
| 公司二五      | 41                | 公司六九            | 44       | 300,000.00 2017-03-17              | 6月                    | 2017-09-17 | 中国建  |
| 公司二五      | 41                | 公司六九            | 44(      | 300,000.00 2017-03-17              | 6月                    | 2017-09-17 | 中国建议 |
| 公司二五      | 410               | 公司六九            | 440      | 100,000.00 2017-03-17              | 6 月                   | 2017-09-17 | 中国建议 |
|           |                   |                 |          |                                    |                       |            |      |
| 请输入出票人评练  | B信息:              |                 |          |                                    |                       |            |      |
| 评级主体:     |                   | 信用等级:           |          |                                    |                       |            |      |
| 评级到期日:    |                   |                 |          |                                    |                       |            |      |
| 出票张数:     | 4                 | 出票总金额(元): 1,00  | 0,000.00 |                                    |                       |            |      |
| 选择下级复核员:  | 王娟                |                 |          |                                    |                       |            |      |
| 请输入认证信息   |                   |                 |          |                                    |                       |            |      |
|           | * 交易密码:           |                 |          |                                    |                       |            |      |
|           |                   | at a literation | -45      |                                    |                       |            |      |
|           | 上一步               | 确 定 协议明细下       | 萩        |                                    |                       |            |      |

②您的开户行客户经理在我行系统进行承兑操作后,票据状态变为"承兑已签收";

③制单员登录企业网银通过"票据业务-电子商业汇票-出票-交 票/退票"进行交票,按照票据流程进行复核,交票成功后票据状态 为"提示收票待签收",等待收款人签收票据。

| 当前位置: 票                    | ₹据业务 〉 电子商业汇算 | 票 〉 出票 〉 申词 | 青                  |           |               |        |            |                |     |
|----------------------------|---------------|-------------|--------------------|-----------|---------------|--------|------------|----------------|-----|
| 请选择: @                     | 银行承兑汇票 ○商业承   | ⟨兑汇票 ○其他金   | 融机构承兑              |           |               |        |            |                |     |
| 出票申请                       | 批量出票申请        | 出票申请撤销      | 承兑申请               | 承兑撤销 交票\退 | <b>票</b> 交票撤销 | 出票保证申请 |            |                |     |
| 承兑保证                       | E申请 保证撤销      | 单据修改        | 单据删除 结果            | 查询        |               |        |            |                |     |
| 签约账号:                      | 수석            | . ł         | 捜索                 |           |               |        |            |                |     |
| 选择                         | 汇票号i          | 耹           | 出票人                | 出票人账号     | 收款人           | 收款人账号  | 出票日期       | <b>票据金额(元)</b> | 汇   |
|                            | 2105          |             | 公司三三               | 520       | 公司三三          | 520    | 2017-04-22 | 111.11         | 201 |
| ▼全洗                        |               |             |                    |           |               |        |            |                |     |
| (Contraction of the second |               |             |                    |           |               |        |            |                |     |
| 持有票据笔数                     | : 1           |             | 持有金额合计:            | 111.11    |               |        |            |                |     |
| 持有票据笔数<br>已选票据笔数           | : 1           |             | 持有金额合计:<br>已选票据金额: | 111.11    |               |        |            |                |     |

4.背书

制单员点击"票据业务-电子商业汇票-背书-申请"制单,然后

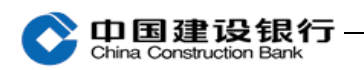

按照票据流程进行复核。

| <b>请选择: ● 俳</b><br><b>背书转让</b><br>签约账号: []<br>选择 | 行承兑汇票 命业承兑;<br>批量背书 背书撤销<br>全部          | C票       首     背书保证撤销     修改删除     结果查询       ▼     汇票号码:     票据金额:     -     投 |                  |
|--------------------------------------------------|-----------------------------------------|---------------------------------------------------------------------------------|------------------|
| <b>背书转让</b><br>签约账号:<br>选择                       | 批量背书 背书撤销<br>全部                         | <ul> <li>背书保证 背书保证撤销 修改删除 结果查询</li> <li>Σ 汇票号码: 票据金额: - 按</li> </ul>            |                  |
| 签约账号: []<br>选择                                   | 全部                                      | ☑ 汇票号码: 票据金额: 一 按                                                               |                  |
| 选择                                               |                                         |                                                                                 | 索 更多搜索           |
|                                                  |                                         |                                                                                 |                  |
|                                                  | 11054960                                | 公司六九 中国建设银行安阳铁西支行 200,000.00                                                    | 提示收票已签收          |
| [[]全]                                            | 先                                       |                                                                                 |                  |
| 持有緊                                              | <b>票据笔数:</b> 1                          | <b>持有金額合计:</b> 200,000.00                                                       |                  |
| 已选择                                              | <b>票据笔数:</b> ○                          | 已选票据金额: 0.00                                                                    |                  |
|                                                  |                                         | 第 1                                                                             | 页/共 1 页[ 1 ] 📃 📑 |
|                                                  |                                         |                                                                                 |                  |
|                                                  | 下一                                      | 步 批量背书模版下载                                                                      |                  |
|                                                  |                                         |                                                                                 |                  |
| 银行承兑汇票背                                          | ₿                                       |                                                                                 |                  |
| 汇票号码:                                            | 1105 <b>-ipere inconstant</b>           | 票据金额(元):                                                                        |                  |
| 汇票到期日:                                           |                                         |                                                                                 |                  |
| 持票人信息                                            |                                         |                                                                                 |                  |
| 全 称:                                             | 公司六九                                    | 账号: 44001797188053001794                                                        |                  |
| 承兑人信息                                            |                                         |                                                                                 |                  |
| 全 称:                                             | 中国建设银行安阳铁西支行                            |                                                                                 |                  |
| 请输入被背书人                                          | 信息                                      |                                                                                 |                  |
| *全称:                                             |                                         | 被背书人名册 提示:为确保得到对方应答,被背书人名称和开户银行须填写正确。                                           |                  |
| ★账 号:                                            |                                         |                                                                                 |                  |
| ★开户行:                                            |                                         | 3份 		 请选择城市 		 请选择具体网点 		 1<br>□□□□ 均 <b>"关键字/Ⅲ</b> 行号" 本地                      |                  |
| 备 注:                                             |                                         | 最多可输入256个汉字。                                                                    |                  |
| 备 注2:                                            |                                         | 最多可输入256个汉字。                                                                    |                  |
| ★ 能否转让:                                          | <ul> <li>可转让</li> <li>〇 不得转让</li> </ul> | <br>:                                                                           |                  |
|                                                  |                                         |                                                                                 |                  |

5. 提示付款

制单员点击"票据业务-电子商业汇票-提示付款-申请"制单, 然后按照票据流程进行复核。

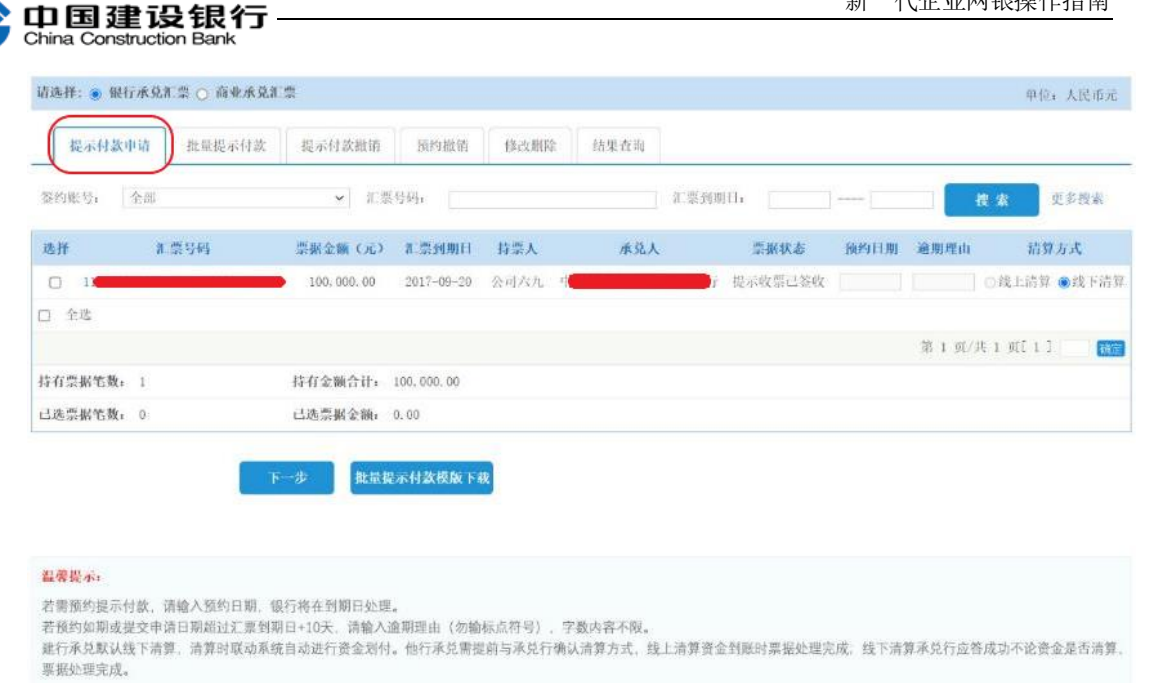

注:建议使用主管网银盾,点击"票据业务-电子商业汇票-提示 付款-自动提示付款设置"开通提示付款自动发起,后续不需要手工 进行提示付款制单和复核。

| (1) 中国    | 建设银行                                 | 企业网上银行 | Ŧ              |        |         | Q    | 🕒 手机银 |  |
|-----------|--------------------------------------|--------|----------------|--------|---------|------|-------|--|
| China Cor | nstruction Bank                      |        | -              |        |         |      | 尊敬的   |  |
| 账户查询      | 转账业务                                 | 代发代扣   | 现金管理           | 缴费业务   | 服务管理    | 票据业务 | 国际    |  |
| 信贷融资      | 投资理财                                 | 电子商务   | 财政社保           | 卡类业务   | 特色业务    |      |       |  |
| 电子商业汇     | 票→ 票据                                | 池 ∽ 汇本 | 票 <b>≻ 购</b> 买 | 凭证申请 ~ | 支票保付▼   |      |       |  |
| 当前位置: 票排  | 当前位置:票据业务 > 电子商业汇票 > 提示付款 > 自动提示付款设置 |        |                |        |         |      |       |  |
|           |                                      |        |                |        | 自动提示付款设 | 置    |       |  |
| 当         | 前状态:                                 |        | 关闭             |        |         |      |       |  |
| 更         | 范改为:                                 |        | 开通             |        |         |      |       |  |
|           |                                      | 确定     |                |        |         |      |       |  |

#### 6. 各类查询

|       |    | 请选择: | ○ 银行承 | 兑汇票 | ◉ 商业承兑 | 汇票 |       |    |    |      |    |       |     |      |  |  |
|-------|----|------|-------|-----|--------|----|-------|----|----|------|----|-------|-----|------|--|--|
| 出票查询  | 持  | 漂查询  | 综合查   | 询   | 保证票据遭  | 锏  | 转让票据查 | 韵  | 提示 | 付款查询 | 提  | 示收票查询 | 承兑票 | 雲据查询 |  |  |
| 交易流水道 | 查询 | 下載进  | 度查询   | 弹屏  | 信息查询   | 名册 | 册查询修改 | 票号 | 渣询 | 明細账  | 查询 |       |     |      |  |  |

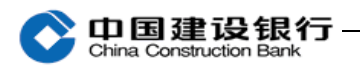

①查询交易流水,点击"票据业务-电子商业汇票-查询-交易流水查询",交易种类需根据操作选择,交易状态分为:待复核、交易失败、银行已受理等。

| 当前位置: 票据业务 > 电子     | 商业汇票 > 查询                 |         |                  |             |          |           |            |      |
|---------------------|---------------------------|---------|------------------|-------------|----------|-----------|------------|------|
| 请选择                 | ● 银行承兑汇票 ◎ 商业承兑》          | 票       |                  |             |          |           |            |      |
| 出票查询 持票查询           | 综合查询 保证票据查询               | 9 转让票据查 | 询 提示付款查询 提示收     | は栗査询 退回     | 办议查询     |           |            |      |
| 交易流水查询 缴费到          | 查询 下载进度查询 弹               | 屏信息查询 名 | 自册查询修改 栗号查询 甲    | 明細素面词       |          |           |            |      |
| 凭证号码:               |                           |         |                  |             |          |           |            |      |
| 单据状态:               | 所有单据 *                    |         |                  |             |          |           |            |      |
| 交易种类:               | 请选择 👻                     |         |                  |             |          |           |            |      |
| 业务类型:               | •                         |         |                  |             |          |           |            |      |
| 票据金额:               |                           | 〈 标び住轴  | 入格式100表示100.00〉  |             |          |           |            |      |
| 起止曰期:               | 20180301 (20180320        |         | •标               | 准输入格式200204 | 05表示2003 | 2年04月05日  |            |      |
|                     | 确 定                       |         |                  |             |          |           |            |      |
|                     |                           |         | 银行承兑汇票应答流水查询     |             |          |           |            |      |
| 凭证号                 | 汇票号码                      | 出票人     | 承兑人              | 出现          | 長日期      | 票据金额(元)   | 汇票到期日      | 交易状态 |
| 200000027572 110542 | 2100600620180111005705276 | 公司三七 中  | 国建设银行股份有限公司南昌洪都支 | 2018        | 3-01-11  | 20,001.00 | 2018-01-29 | 交易失败 |
|                     |                           |         |                  |             |          | 第 1 页/共   | 1页[・1→]    | 确定   |
|                     | 打印当前页                     | 下载当前页   | 下粮全部             | 返回          |          |           |            |      |

### 点击凭证号可查询交易的全称、账号、开户行等详细信息。

| 质押应答驳回;    | 流水查询                                                                                                    |                                                                                                    |                                                                                                    |                                                                                                    |  |
|------------|----------------------------------------------------------------------------------------------------|----------------------------------------------------------------------------------------------------|----------------------------------------------------------------------------------------------------|----------------------------------------------------------------------------------------------------|--|
| 200000027  | 572                                                                                                    | 交易状态                                                                                                    | 交易失败                                                                                                    |                                                                                                    |  |
| 110542100  | 600620180111005705276                                                                                       | 票据金额 (元)                                                                                                    | 20,001.00                                                                                                    |                                                                                                    |  |
| 2018-01-11 | 00:00:00                                                                                                    | 汇票到期日                                                                                                    | 2018-01-29                                                                                                    |                                                                                                    |  |
| 全 称:       | 公司三七                                                                                                    |                                                                                                    | 全 称:                                                                                                    | 201712应用1                                                                                                    |  |
| 账 号:       | 36050153015000000015                                                                                        | 质权人                                                                                                    | 账 号:                                                                                                    | 31050161364000003877                                                                                                    |  |
| 开户行:       | 中国建设银行股份有限公司南昌洪都支行                                                                                          |                                                                                                    | 开户行:                                                                                                    | 中国建设银行股份有限公司上海浦东分行                                                                                                    |  |
| 中国建设银      | 行股份有限公司南昌洪都支行营业室                                                                                            | 交易类型                                                                                                    | 质押应答驳                                                                                                    | <u>گ</u> ا                                                                                                    |  |
| 制单员77      |                                                                                                    | 制单日期                                                                                                    | 2018-01-3                                                                                                    | 0 15:43:45                                                                                                    |  |
| 复核员1000    | )                                                                                                    | 复核日期                                                                                                    | 2018-01-3                                                                                                    | 0 15:44:25                                                                                                    |  |
| 功账号金额      |                                                                                                    | 复核日期                                                                                                    | 2018-02-0                                                                                                    | 1 15:39:31                                                                                                    |  |
| _          |                                                                                                    |                                                                                                    |                                                                                                    |                                                                                                    |  |
|            | 規押应答驳回:<br>200000027<br>110542100<br>2018-01-11<br>全称:<br>账号:<br>开户行:<br>中国建设银<br>制单员77<br>复核员1000<br>功账号金額 | 毎押应答驳回读水查询   20000027572   110542100600620180111005705276   2018-01-11 00:00:0   全称: 公司三七   账号: 3605015301500000015   开户行: 中国建设银行股份有限公司南昌洪都支行   中国建设银行股份有限公司南昌洪都支行营业室   制单员77   复核员1000   功账号金额 | 時中位答驳回读水查询<br>20000027572 交易状态<br>110542100600620180111005705276 第据金额(元)<br>2018-01-11 00:00:0 泥栗到期日<br>全 称: 公司三七<br>账 号: 3605015301500000015 人工<br>用户行: 中国建设银行股份有限公司南昌洪都支行<br>中国建设银行股份有限公司南昌洪都支行言业室 交易类型<br>制单员77 月空 支易类型<br>制单日期<br>复核员100 复核日期 | 翻応答驳回读水查询<br>20000027572 交易状态 交易失敗<br>110542100600620180111005705276 第据金額(元) 20.001.00<br>2018-01-11 00:00.0 汇票到期日 2018-01-2<br>全 称: 公司三七 条 公司三七 条 そ や:<br>账 号: 3605015301500000015 所代 4 日 7 日<br>正式 3 605015301500000015 死 4 日 7 日<br>中国建设银行股份有限公司南昌洪都支行 2 気奏型 反押 2 18-01-3<br>1 単 日 第 2 18-01-3<br>夏核员100 夏核日期 2018-01-3<br>1 小 除号金額 2 18-01-3 |  |

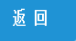

②查询持有票据,点击"票据业务-电子商业汇票-查询-持票查 询"。

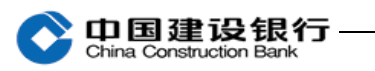

| 请选择:                 | ◉ 银行承兑汇票 ◎ 商            | 业承兑汇票                   |              |          |          |                       |            |            |         |                                                                                                    |
|----------------------|-------------------------|-------------------------|--------------|----------|----------|-----------------------|------------|------------|---------|----------------------------------------------------------------------------------------------------|
| 出票查询                 | 综合查询 保证                 | 票据查询 转让票据               | 查询 提示付款      | 饮查询      | 提示收票查询   | 退回协议查讨                | þ          |            |         |                                                                                                    |
| 交易流水查询 缴费查           | 自 下载进度查询                | 弹屏信息查询                  | 名册查询修改       | 票号查询     | 明細账查     | 询                     |            |            |         |                                                                                                    |
| 出票人全称:               |                         |                         |              |          |          |                       |            |            |         |                                                                                                    |
| 签约账号:                | 全部                      | •                       |              |          |          |                       |            |            |         |                                                                                                    |
| 票据状态:                | 全部 🔻                    |                         |              |          |          |                       |            |            |         |                                                                                                    |
| 票据金额:                |                         | (标准                     | 输入格式100表示10  | 00.00)   |          |                       |            |            |         |                                                                                                    |
| 汇票到期日:               | <b></b>                 |                         |              |          | ▶标准输入    | 格式20020405表示2         | 2002年04月05 | <b>6日</b>  |         |                                                                                                    |
| 应答日期:                | <b>_</b>                |                         |              |          | ▶标准输入    | 格式20020405表示2         | 2002年04月05 | 日          |         |                                                                                                    |
|                      | 确定                      |                         |              |          |          |                       |            |            |         | -<br>Angle<br>Angle<br>Angl |
| 当期位置:票指业务 > 电子商业汇票 > | 查询                      |                         |              |          |          |                       |            |            |         |                                                                                                    |
| 序 汇票号<br>号           | 時 持票人全称                 | 持票人账号                   | 承兑人全转        |          | 出票人全称    | 出来日期 汇票时期日            | 票据金額 (元)   | 应答日期       | 票据状态    | 背书移让标志                                                                                                    |
| 1 11054210060062017  | 1219005582469 201712应用1 | 31050161364000003877 中日 | 国建设银行股份有限公司南 | 昌洪朝支行营业的 | [ 公司零七 : | 2017-12-19 2017-12-30 | 1,000.00   | 2018-01-02 | 提示收票已签收 | 可转让                                                                                                    |
| 本页笔数合计: 1 笔, 本页金额合计: | 1,000.00                | 0.55                    |              |          |          |                       |            |            |         |                                                                                                    |
| □ 全选 打印方式: ● 正反      |                         | 0.00                    |              |          |          |                       |            | 第 1        | あ供1页に1  | 1 88                                                                                                    |
| 提示:点击汇票号码,可查询具体票据信   | 8                       |                         |              |          |          |                       |            |            |         |                                                                                                    |
|                      | 004.M25 72454           |                         |              |          |          |                       |            |            |         |                                                                                                    |

点击汇票号码,可查询此电票的详细信息,如汇票日期、汇票到 期日、出票人的全称账号开户行、收票人的全称账号开户行等信息。 点击下方蓝色菜单"查询电子银承或商承汇票背面信息请点击"可查 看电票背面信息。

|             |               | 电子银行                      | 行承兑汇票                                         |
|-------------|---------------|---------------------------|-----------------------------------------------|
| 出来日月        | 期 2018-01-    | 59                        | 原则状态:背书已装收                                    |
| <b>C原列树</b> | 日 2018-01     | 29                        | 原提号码 1 105421006006 20180109 00569270 5       |
|             | 主行            | 公司章七                      | 全府 20171255用1                                 |
| 1           | 推导            | 36050153015000000014      |                                               |
| ~           | <b>HPMRIT</b> | 中国建设银行股份有限公司南部洪都支行        | 不<br>开户银行中原建设银行股份有限公司上考测系分行                   |
| 東田          | 1 ± 11        | 人民币<br>(大局) 登留等查元整        | + 亿 千 直 十 万 千 百 十 元 3 ¥ 1 0 1 0               |
| 100         |               | 全 狩 中国建设银行股份有限公司用器消却支行营业室 | 开户行行号 105421006006                            |
| 30.00       | LARE          | 雅号 0                      | 开户行名称 中国建设银行极份有限公司电晶洪载支行                      |
| 交易          | 合開导           | 2017-ccb                  | 录出版人亲语:本汇整请予以未兑,到期无条件付款                       |
| 107         | 6种让           | ыміт                      | 管 年兒人年兒:本江夏已经年兒,到期王条件付款<br>章 年兒日期: 2018-01-09 |
| 评级保         | 泉田出景          | 出票人 评级主体: 信用等级: 评级到期日。    |                                               |
| ÊR.         | (欠供參考)        | 承兑人 讲做主体。                 | 2018-01-09                                    |
|             | crt.heat      |                           |                                               |

正常情况下, 电票背面可查看客户背书转让、提示付款、质押 等电票交易的记录信息。

| [ 葉号码: 1 105421006006 20180109 0056 | 电」取订承元汇录   |  |
|-------------------------------------|------------|--|
| 「票号码: 1 105421006006 20180109 0056  |            |  |
|                                     | 9270 5     |  |
|                                     | 转计背书       |  |
| 背书人名称                               | 201712应用1  |  |
| 被背书人名称                              | 公司一六       |  |
| 不得转让标记                              | 可转让        |  |
| 背书日期                                | 2018-01-10 |  |
| 备注                                  |            |  |
|                                     |            |  |
|                                     | 转让背书       |  |
| 背书人名称                               | 公司一六       |  |
| <b>被背书人名称</b>                       | 公司九零       |  |
| 不得转让标记                              | 可转让        |  |
|                                     |            |  |

③查询是否在池,点击"票据业务-电子商业汇票-查询-综合查 询",需按照票据到期日选择时间段,查询区间最长31天。

| _  |       | 重报小会 > 申子章小汇蓝 : | 資源                                                                                                    |                   |                 |        |        |          |         |
|----|-------|-----------------|----------------------------------------------------------------------------------------------------|-------------------|-----------------|--------|--------|----------|---------|
|    |       |                 |                                                                                                    |                   |                 |        |        |          |         |
| 左緒 | -     | 请选择: • 银行承      | 兑汇票 ◎ 商业承兑汇票                                                                                                    | Ę                 |                 |        |        |          |         |
|    | 取消    | 持票查询 综合         | ▲ ● ● < | 9 转让票据查询          | 提示付款查询          | 提示收票查询 | 退回协议查询 |          |         |
| 1  | 交易流水道 | a) 象费查询         | 下载进度查询 弹机                                                                                                    | <b>祥信息查询</b> 名册查词 | <b>肖修改</b> 栗号查询 | 明細味查询  |        |          |         |
|    | 在池状态: | 全部 ▼ 可操作功       | 能:全部 • 到                                                                                                    | 期日期: 20190121     | @- 20190220     | 查询     |        |          |         |
|    | 选择    | 汇票号码            | 持票人全称                                                                                                    | 承兑人全称             | 票据金額 (元)        | 汇票到期E  | а )    | 票据状态     | 在池状态    |
|    |       |                 |                                                                                                    | 笔数合计:             | 0 笔,金额合计: 0.0   | 00     |        |          |         |
|    |       |                 |                                                                                                    |                   |                 |        |        | 第0页/共0页[ | ·] 🔛 👪室 |

**中国建设银行**—

| 156130500001920171116005345551 | 201712应用1 | 银行《中国》有限公司上海分行        | 111,609.00 | 2017-11-30 | 背书已签收   | 在池  |
|--------------------------------|-----------|-----------------------|------------|------------|---------|-----|
| 110542100600620171219005582469 | 201712应用1 | 中国建设银行股份有限公司南昌洪都支行营业室 | 1,000.00   | 2017-12-30 | 提示收票已签收 | 不在池 |
| 110542100600620171219005581907 | 201712应用1 | 中国建设银行股份有限公司南昌洪都支行营业室 | 1,001.00   | 2017-12-30 | 提示收票已签收 | 不在池 |

④查询票据是否交易成功及失败原因,如应答:点击"票据业务

# -电子商业汇票-应答-申请-结果查询"。

| 当前位置<br>9 组行理 | : 票据业务 > 电 | 子商业汇票 > 应答 > 申請<br>                  |        |
|---------------|------------|--------------------------------------|--------|
| 应答            | 批量收票       | 批量背书签收 批量承兑应答 结果查询                   |        |
|               | 交易类型       | : 收载人应苦 ▼                            |        |
|               | 交易结果       | · 全部 -                               |        |
|               | 交易日期       | : 全部 - (标准输入格式20020405表示2002年04月05日) |        |
|               | 应答结果       | : 釜收 •                               |        |
|               |            | 确定                                   | 45 (2) |

### 若成功,则交易结果显示成功。

当前位置: 票据业务 > 电子商业汇票 > 应答 > 复数

| API         ETRING         TRADUCT         Statem         ETRING         Statem           1         1         1         500.00         2017-11-16         2017-125,82         2017-125,82           2         1         1         1         1         2017-11-16         2017-125,82         2017-125,82 | <ul> <li>●数人</li> <li>2017125月1 20</li> <li>2017125月1 20</li> <li>2017125月1 20</li> </ul> | 学校人<br>2017125月3 20<br>2017125月3 20<br>2017125月3 20 | 交易时间 1<br>2017-11-16 15 29 44 (<br>2017-11-16 16 06 15 ( | 11日本 11日本 11日本 11日本 11日本 11日本 11日本 11日本                                                                                                    | な単 新催火品<br>切 | H注 电输入器 | a dar a | 算方式 |
|----------------------------------------------------------------------------------------------------|-------------------------------------------------------------------------------------------|-----------------------------------------------------|----------------------------------------------------------|----------------------------------------------------------------------------------------------------|--------------|---------|---------|-----|
| 1 1 40000 2017-11-16 2017-12-31 2017-125/RF2<br>2 1 100000 2017-11-16 2017-12-31 2017-125/RF2                                                                                                    | 2 201712这用1 20<br>2 201712这用1 20                                                          | 2017125月3 20                                        | 2017-11-16 15 29 44 (                                    | N 经过入结构                                                                                                    | 10           |         |         |     |
| 2 4,000 00 2017-11-16 2017-12-31 2017125/#2                                                                                                    | 2 2017125月1 20                                                                            | 2017125.83 20                                       | 017-11-16 16 06 15 €                                     | 1011 A 101                                                                                                    | the late     |         |         |     |
|                                                                                                    |                                                                                           |                                                     |                                                          | the state of the state of the s | Ng           |         |         |     |
| 3 C 1,886.00 2017-11-16 2017-12-31 2017-13_06                                                                                                    | 2 2017125月1 20                                                                            | 2017125月3 20                                        | 1017-11-16 16:06:26                                      | 8款人应3 #                                                                                                    | ক            |         |         |     |
| 4 🗇 3.000.00 2017-11-16 2017-12-31 20171253                                                                                                    | 2 20171255用1 20                                                                           | 201712(5)用3 20                                      | 1017-11-16 16:06:37 9                                    | 和教人应至 对                                                                                                    | 70           |         |         |     |
| 5 🗇 📲 5.000.00 2017-11-16 2017-12-31 2017125                                                                                                    | 2 20171215月1 20                                                                           | 2017125月3 20                                        | 2017-11-16 16:07:59                                      | 和 经政人成为                                                                                                    | 30           |         |         |     |

## 若失败,则交易结果显示具体失败原因。

| 交易类型   | 交易时        | 间        | 票据状态  |         | 交易结果          |
|--------|------------|----------|-------|---------|---------------|
| 背书转让申请 | 2017-09-05 | 12:51:50 | 背书已签收 | 签收方无此行号 | (清分失败:他行无此行号) |
| 背书转让申请 | 2017-09-06 | 10:54:39 | 背书已签收 | 签收方无此行号 | (清分失败:他行无此行号) |